## คู่มือการใช้งานโปรแกรม Zoom Conference

 เข้าสู่ Website Zoom เพื่อทำการ Download โปรแกรมมาติดตั้งที่เครื่องคอมพิวเตอร์ (https://www.zoom.us/download)

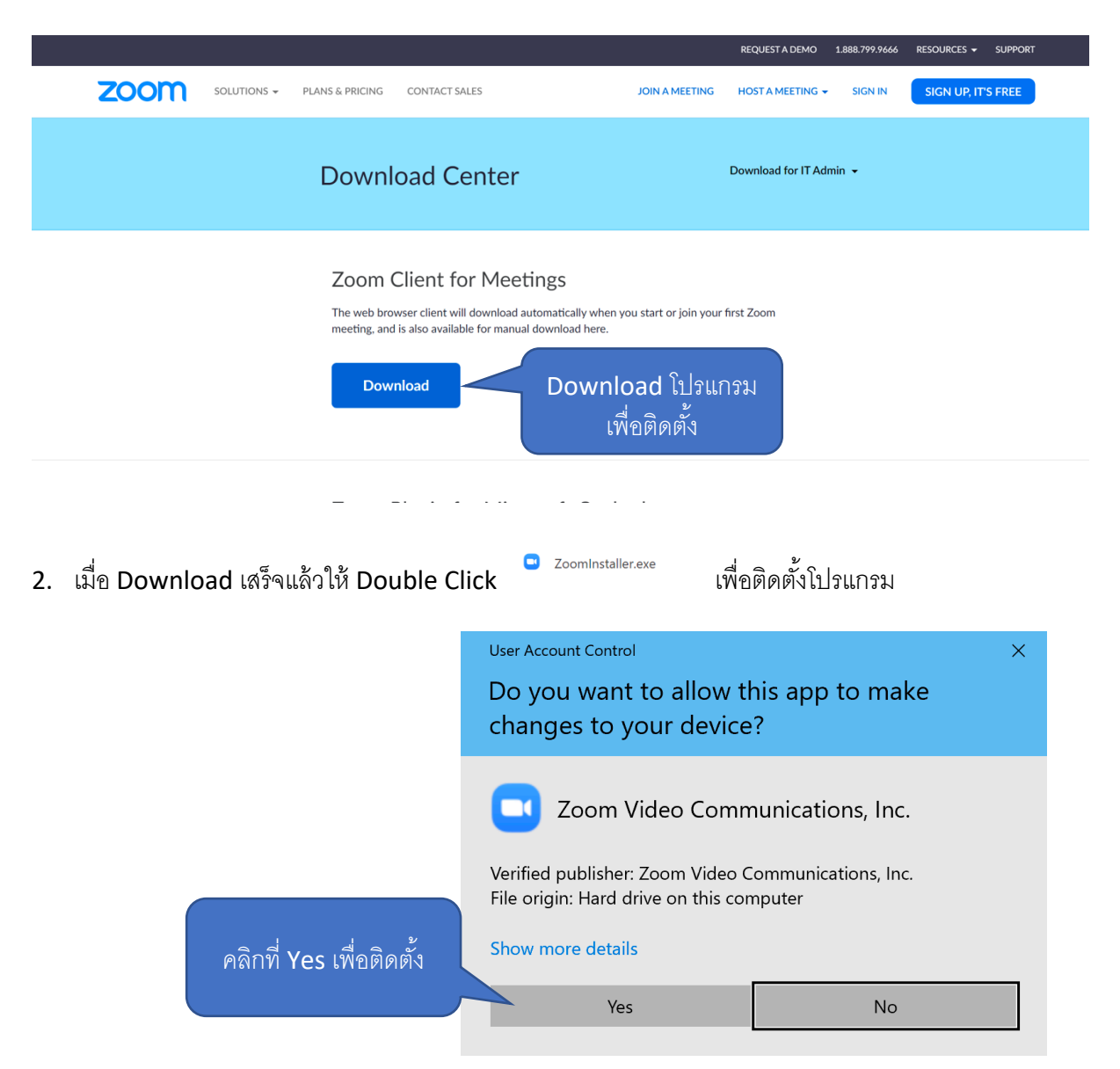

- 3. เมื่อติดตั้งเสร็จระบบจะเปิดโปรแกรม Zoom อัตโนมัติ
- 4. หากโปรแกรมไม่เปิดอัตโนมัติ ให้ไปที่ปุ่ม Start ของ Window ดังรูป

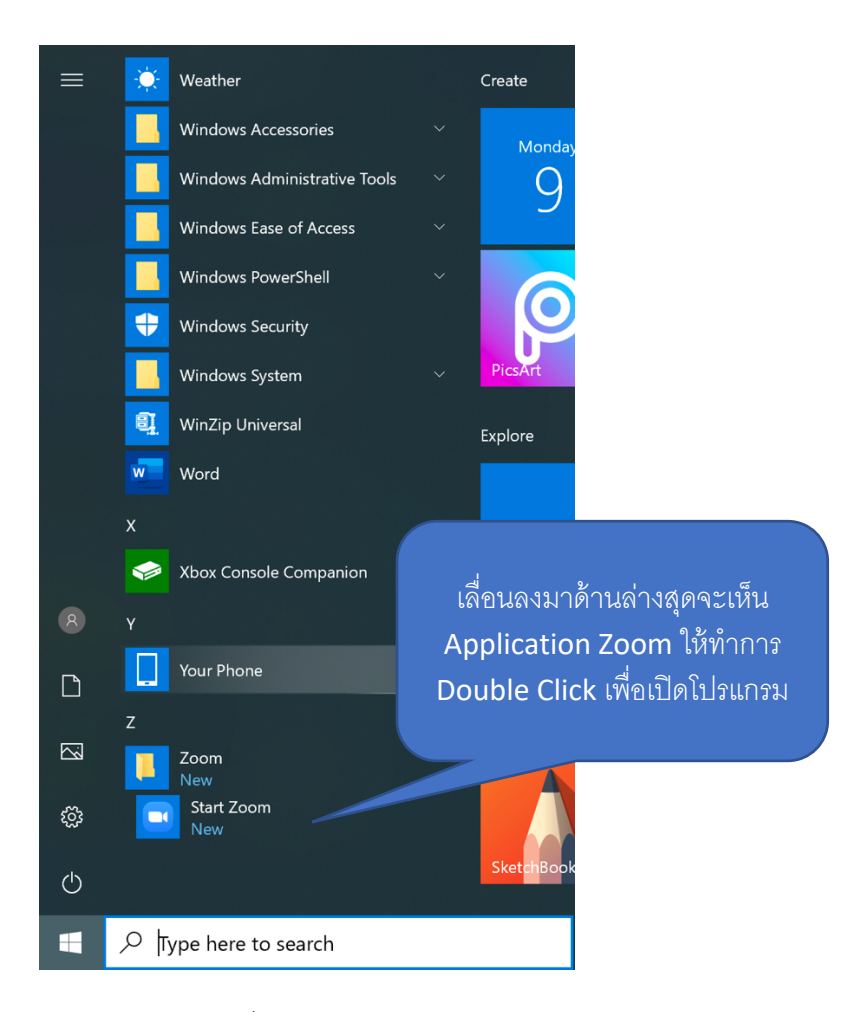

5. หรือ พิมพ์ชื่อ Application บนช่อง Search ของ Window ดังรูป

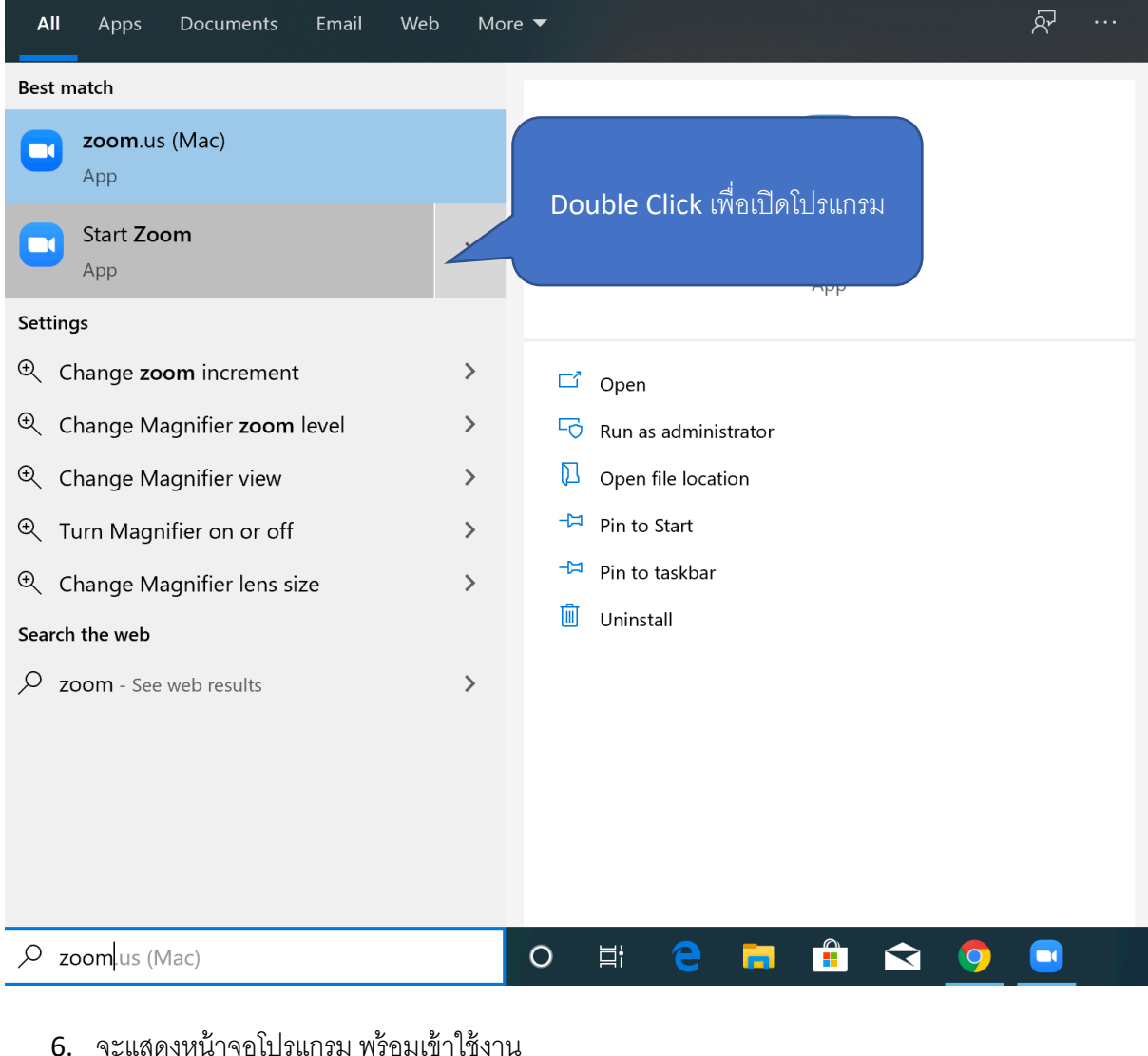

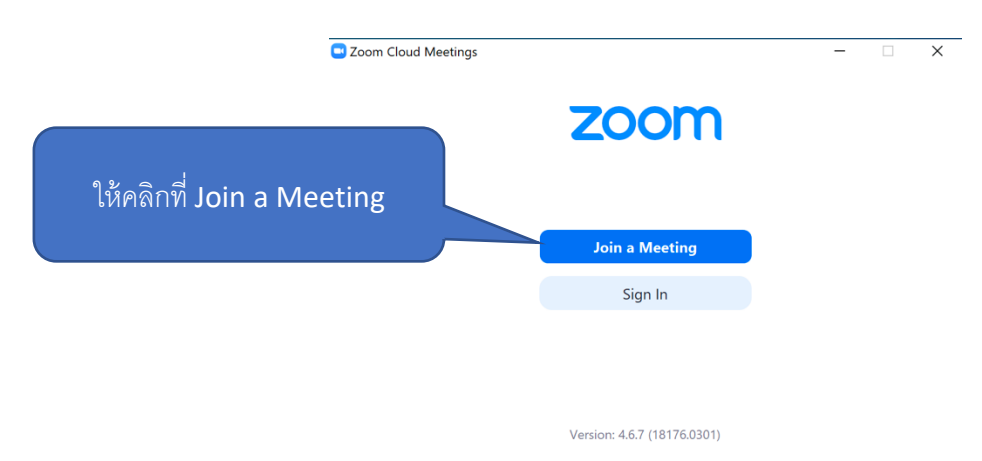

7. เข้าสู่ห้อง Conference ต่าง ๆ ที่ทาง DPU ได้สร้างไว้โดยการนำ Code ของห้องใส่ลงไปที่ช่อง Enter Meeting ID ดังรูป

|                    | Zoom                                                          | $\times$ |
|--------------------|---------------------------------------------------------------|----------|
|                    | Join Meeting                                                  |          |
|                    | Meeting ID or Personal Link Name<br>942-172-578               |          |
|                    | Jukkarin Nopparujjanathada                                    |          |
|                    | Remember my name for future meetings                          |          |
|                    | Do not connect to audio                                       |          |
|                    | Turn off my video                                             |          |
| เส่ ID ช้<br>คงคลิ | ์ของ และ ชื่อแล้ว ให้ Join Cancel                             |          |
|                    | Uideo Preview                                                 |          |
|                    |                                                               | 8        |
|                    | Always show video preview dialog when joining a video meeting |          |
| ให้ค               | าลิกที่ Join with Video เพื่อ                                 | ideo     |

| Zoom                                                       | -                                                        | $\times$ |
|------------------------------------------------------------|----------------------------------------------------------|----------|
|                                                            | Connecting to                                            |          |
| Choose                                                     | e ONE of the audio conference options X                  |          |
|                                                            | Phone Call Computer Audio                                |          |
| 9× 9 4                                                     | Loin with Computer Audia                                 |          |
| ให้คล่กท์ Join with                                        | Click the Join Audio button                              |          |
| Computer Audio เพื่อเปิดใช้<br>งานไมค์ และ ลำโพงที่เครื่อง |                                                          |          |
|                                                            | omatically join audio by computer when joining a meeting |          |
|                                                            |                                                          |          |

8. เมื่อเข้าสู่ระบบแล้วให้ เปิดโปรแกรมแบบ Full Screen เพื่อให้เห็นข้อมูลผู้เข้าร่วมงานอย่างมี ประสิทธิภาพ

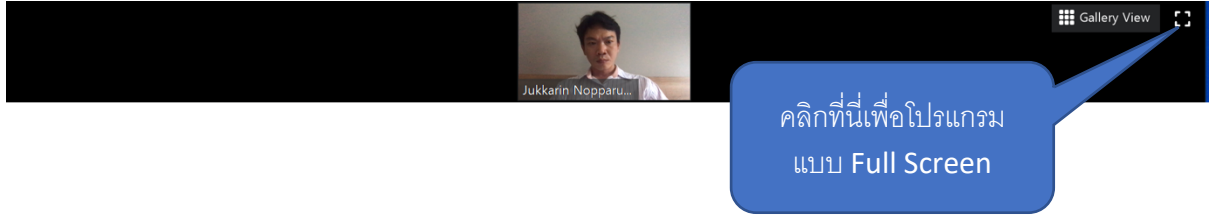

เพื่อการใช้งานที่มีประสิทธิภาพ ควรเปิดการใช้งานแบบ Full Screen